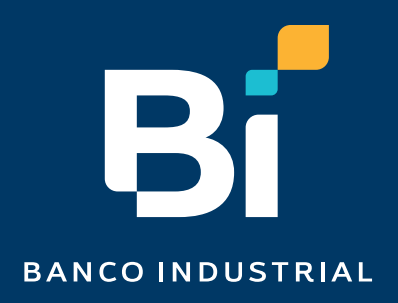

## ¿Cómo eliminar cookies desde Safari?

# zebi

## Nuestro contenido

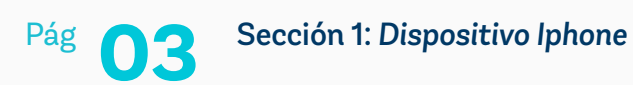

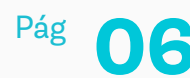

Sección 2: MacOS

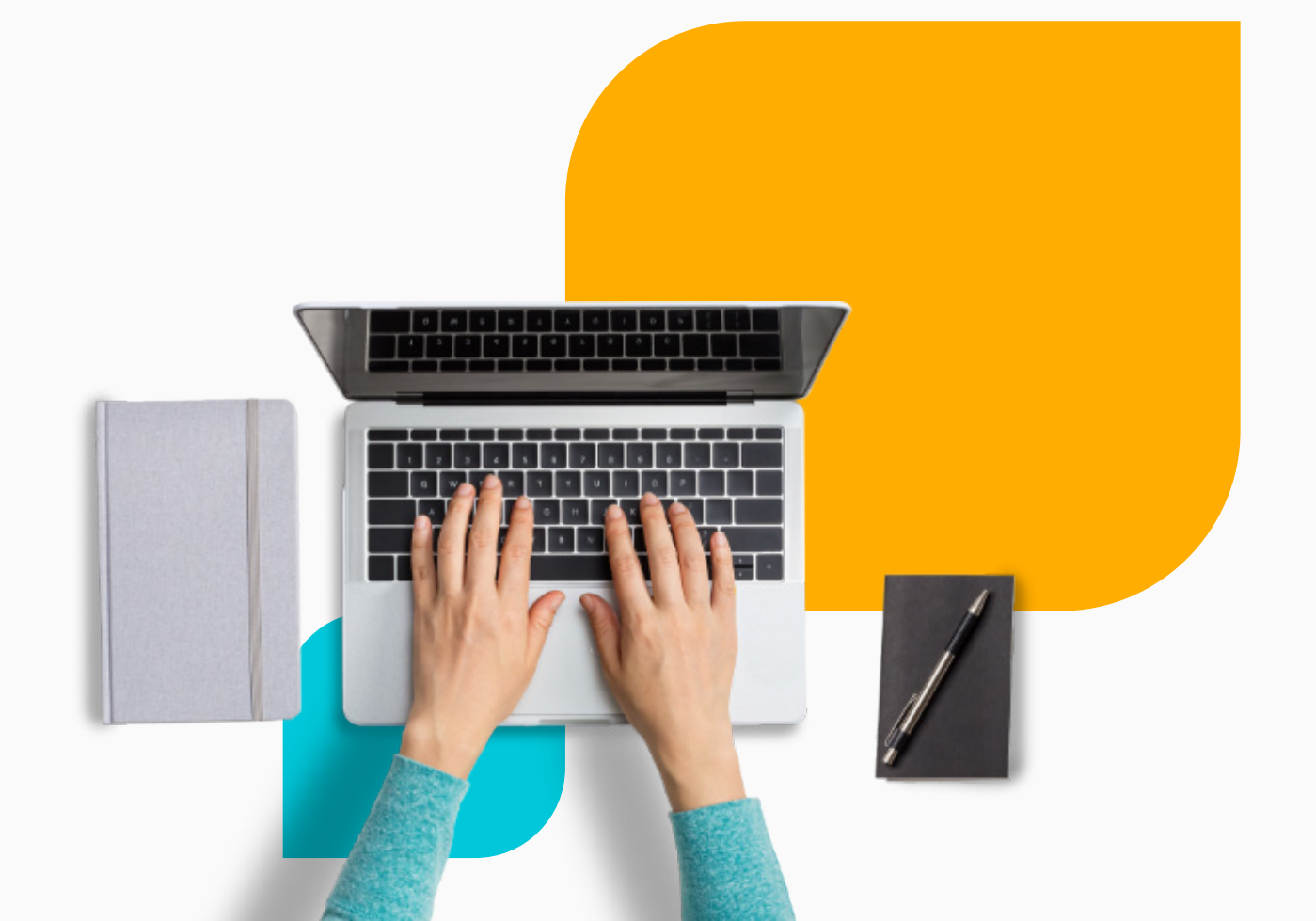

## Sección 1: Dispositivo Iphone

Abre la aplicación **"Ajustes"** en tu dispositivo iOS 🞯 y dirígete hasta Safari

| 13:45 🛓    |             | I 🕈 🖬 |
|------------|-------------|-------|
|            | Settings    |       |
|            | Notes       | >     |
|            | Reminders   | >     |
| ~          | Freeform    | >     |
| - <b> </b> | Voice Memos | >     |
|            | Phone       | >     |
|            | Messages    | >     |
|            | FaceTime    | >     |
|            | Safari      | >     |
| -ntv       | Stocks      | >     |
|            | Weather     | >     |
|            | Translate   | >     |
|            | Maps        | >     |
| $(\pm)$    | Compass     | >     |
|            | Measure     | >     |
| \$         | Shortcuts   | >     |
|            | Health      | >     |
|            |             |       |

#### Paso 2

Dentro del apartado de safari desplaza hasta ubicar **"Borrar historial y datos".** 

| 13:45 🛓                                                                                                 | II 🕈 🚺       |
|----------------------------------------------------------------------------------------------------|--------------|
| Settings Safari                                                                                         |              |
| Fraudulent Website Warning                                                                              |              |
| Privacy Preserving Ad<br>Measurement                                                                    |              |
| Check for Apple Pay                                                                                     |              |
| Allow websites to check if Apple Pay is en<br>you have an Apple Card account.<br>About Safari & Privacy | abled and if |
| Clear History and Website Data                                                                          |              |
| SETTINGS FOR WEBSITES                                                                                   |              |
| Page Zoom                                                                                               | >            |
| Request Desktop Website                                                                                 | >            |
| Reader                                                                                                  | >            |
| Camera                                                                                                  | >            |
| Microphone                                                                                              | >            |
| Location                                                                                                | >            |
| READING LIST                                                                                            |              |
| Automatically Save Offline                                                                              |              |
| Automatically save all Reading List items                                                               | from iCloud  |

Al presionar **"Borrar historial y datos"** se mostrará una alerta que confirma la accion. Haz clic en **"Borrar historial y datos"**.

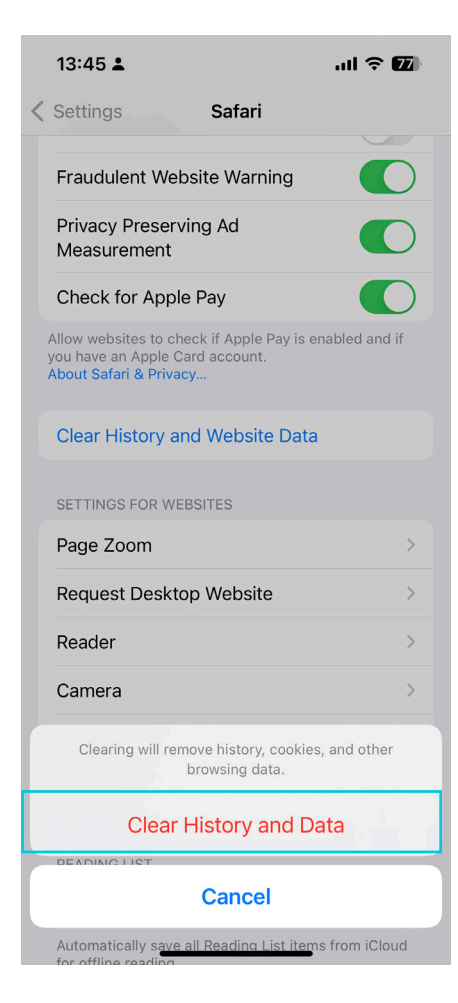

#### Paso 4

Despliega una ventana que da la opción "Cerrar ventanas" o "Mantener las ventanas" elige la que desees.

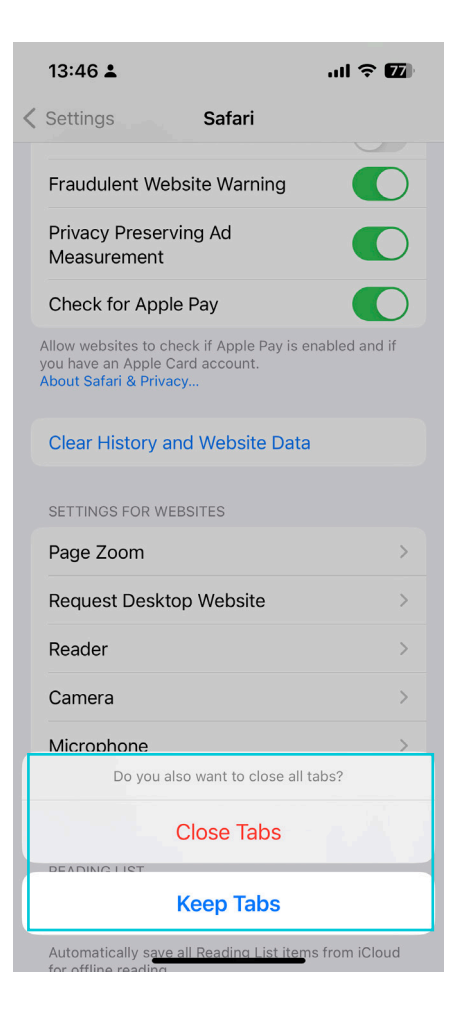

### Sección 3: MacOS

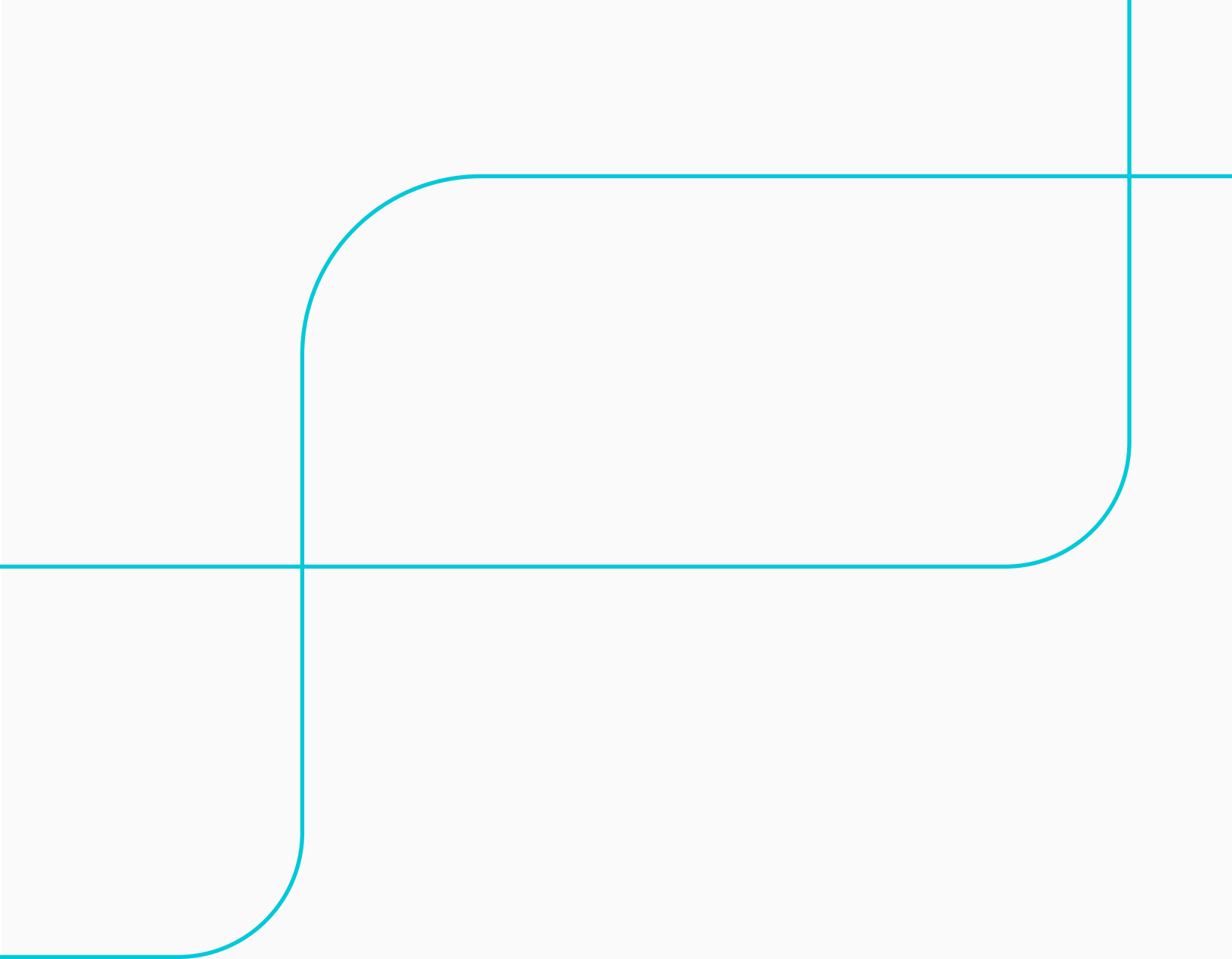

Abre la aplicación de escritorio de Safari, y ve a Historial del menú superior, hasta encontrar "Borrar historial".

| • • • • • • |           | Mostrar todo el historial                             | esar nombre del s              | itio web                    |                       |    |  |
|-------------|-----------|-------------------------------------------------------|--------------------------------|-----------------------------|-----------------------|----|--|
|             | -         | Atrás                                                 | ¥ [                            |                             |                       |    |  |
|             |           | Adelante<br>Désign de inicio                          | 8 J                            |                             |                       |    |  |
|             |           | Volver a los resultados de búsqueda con SnapBack      | XHS                            |                             |                       |    |  |
|             |           | Council and an advantage of the second                |                                |                             |                       |    |  |
|             |           | Volvar a shrir la última pastaña carrada              | ONT                            |                             |                       |    |  |
|             |           | Volver a abrir todas las ventanas de la última sesión |                                |                             |                       |    |  |
|             |           | sábado 29 de julio de 2023                            |                                |                             |                       |    |  |
|             | Envir     | miércoles, 15 de marzo de 2023                        | >                              |                             |                       |    |  |
|             | Favo      | jueves, 15 de diciembre de 2022                       | >                              |                             |                       |    |  |
|             | 1         | lunes, 26 de septiembre de 2022                       |                                |                             |                       |    |  |
|             |           | miércoles, 14 de septiembre de 2022                   | > r                            | lin l                       |                       | 00 |  |
|             |           | Borrar historial                                      |                                |                             |                       |    |  |
|             | corporaci | anbi.com                                              |                                |                             |                       |    |  |
|             | Repo      | rte de privacidad                                     |                                |                             |                       |    |  |
|             |           |                                                       |                                |                             |                       |    |  |
|             | O         | Safari no encontró ningún rastreador en los último    | os siete dias. Safari puede oc | ultar tu dirección IP de ra | streadores conocidos. |    |  |
|             | 0         | Safari no encontró ningún rastreador en los último    | os siete días. Safari puede oc | ultar tu dirección IP de ra | streadores conocidos. |    |  |
|             | O         | Safari no encontró ningún rastreador en los último    | os siete dias. Safari puede oc | ultar tu dirección IP de ra | streadores conocidos. |    |  |
|             | 0         | Safari no encontró ningún rastreador en los último    | os siete días. Safari puede oc | ultar tu dirección IP de ra | streadores conocidos. |    |  |
|             | 0         | Safari no encontró ningún rastreador en los último    | os siete días. Safari puede oc | ultar tu dirección IP de ra | streadores conocidos. |    |  |

#### Paso 2

Te mostrará una ventana con los detalles de borrado, selecciona "todo el historial".

| <b>Ś Safari</b> Archivo Edición Visu | sualización Historial Marcadores Ventana Ayuda 🔍 🤤 🏷 🚱 🕼 42% 🗊 🎓 | Q 🕿 O Mié 14 feb 14:43 |
|--------------------------------------|------------------------------------------------------------------|------------------------|
|                                      | Care a specier referrer de la dia vari<br>Favoritos              |                        |
|                                      |                                                                  |                        |

Por último haz clic en el botón "Borrar historial" y se eliminarán todos los registros.

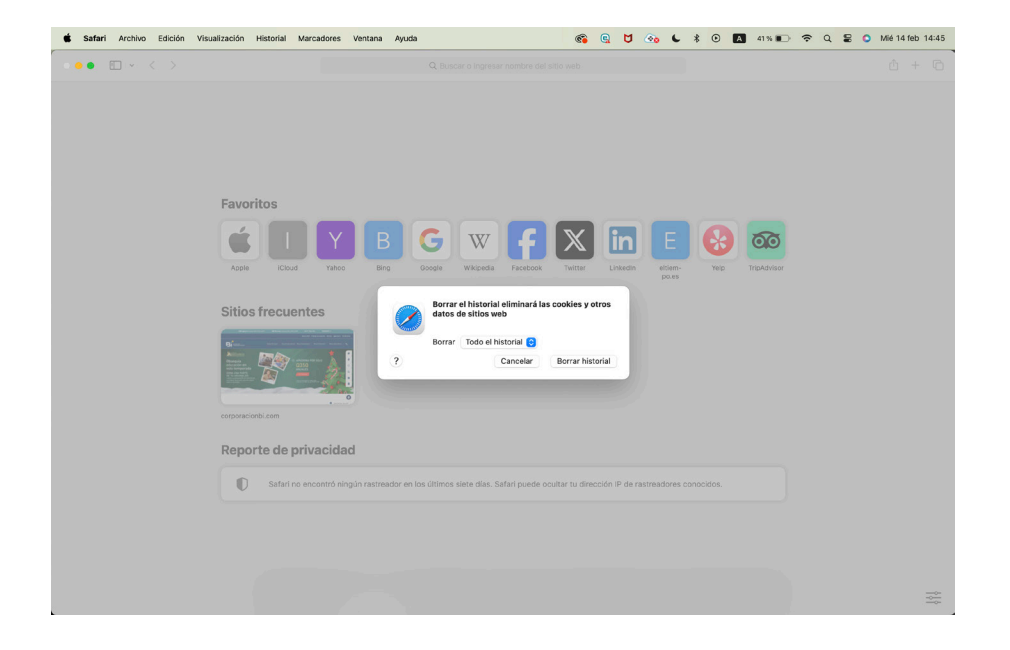

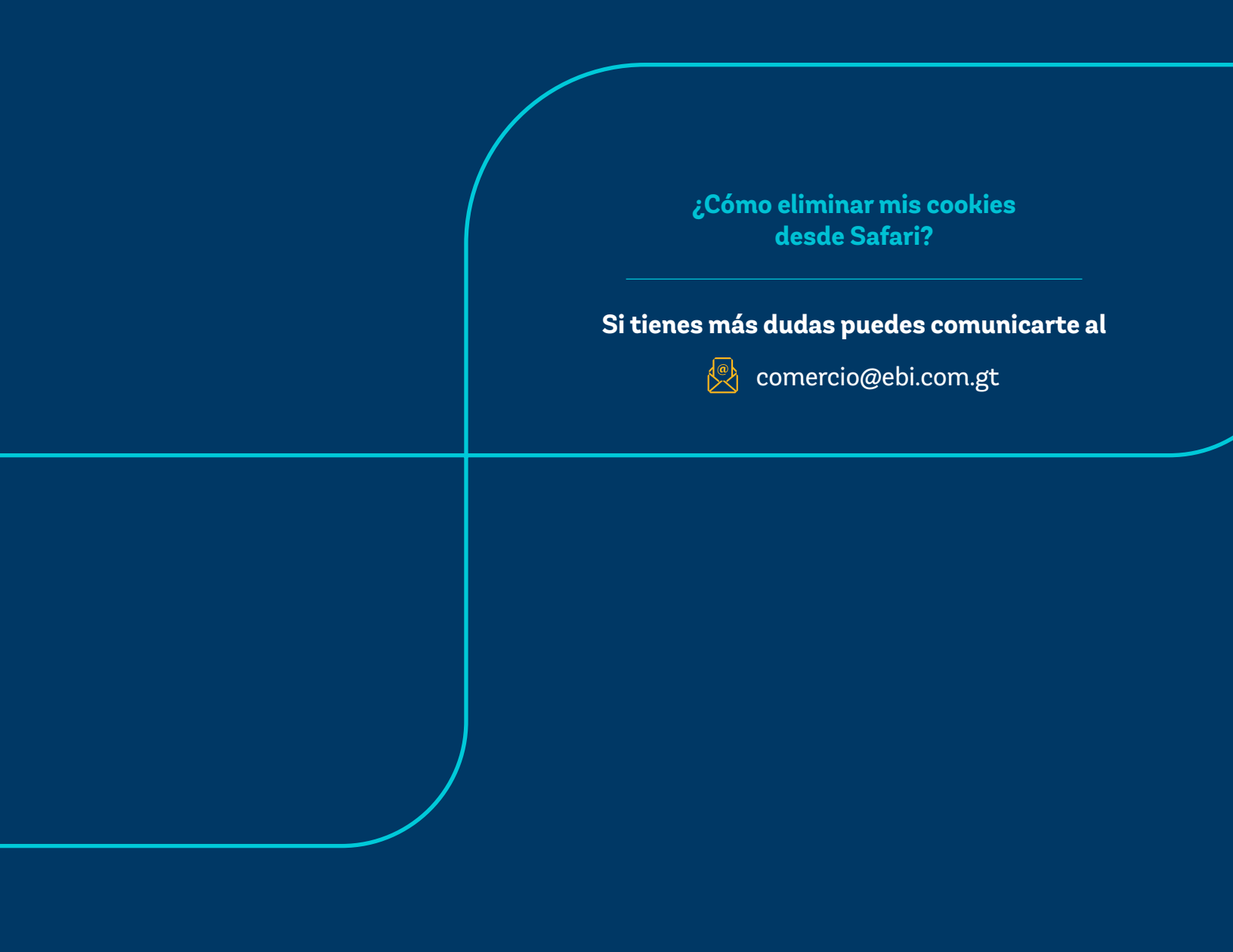

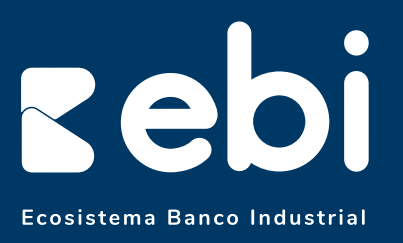

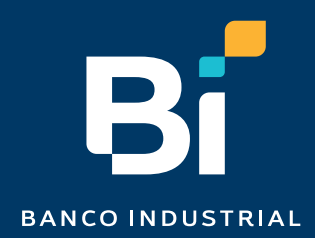